# UITLEG VOOR THEMAOPDRACHT -TOOL : TOOL\_PETER

#### A) VERONDERSTELLING

We gaan van de veronderstelling uit dat de jurering gebeurt tijdens een clubvergadering. Een windows PC wordt aan een TV scherm gekoppeld om de beelden te projecteren. De clubleden bekijken samen de foto's en er ontstaat een dialoog waarna men punten geeft.

## **B) PUNTENSYSTEEM**

We geven punten volgens het systeem eurosong. De beste foto krijgt 12 punten , de tweede beste 10 punten, de volgende 8 punten – enzoverder tot en met 1 punt. Enkel correct ingevulde formulieren zullen meetellen in de eindafrekening.

#### C) WAAROM EEN TOOL ?

Een vergissing is rap gebeurd – 2 keer 8 punten bvb ... Met deze tool is dergelijke vergissing niet mogelijk. Hij is gemaakt om de jurering in de clubs eenvoudiger te maken en het risico op vergissingen kleiner te maken.

#### D) HOE WERKT DEZE TOOL ?

Benodigd : windows-pc met excel

- 1) Maak ergens een folder themaopdracht
- 2) Plaats de excel-tool in deze folder
- Voor elke themaopdracht wordt een subfolder aangemaakt in de hoofdfolder Bvb Het thema van de themaopdracht is "havens"
  - → In de hoofdfolder themaopdracht maken we een subfolder "havens"
- 4) De 20 jpg-beelden kopieer je dan in de folder "havens"

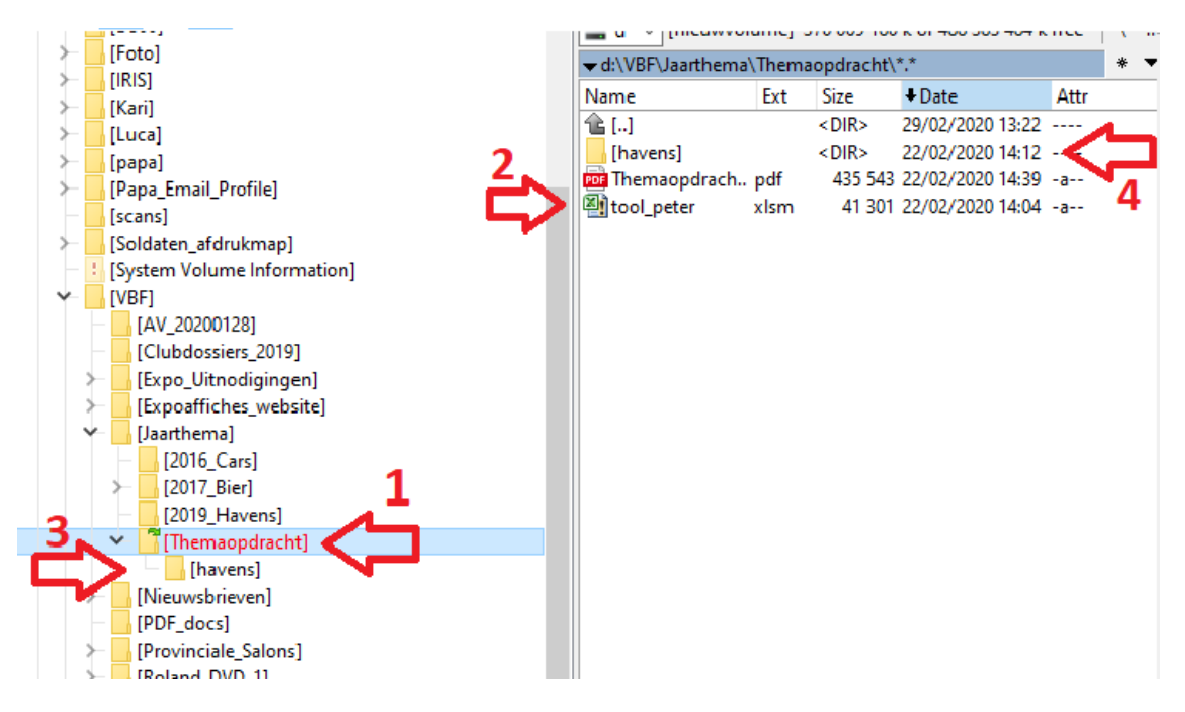

We zijn nu klaar om te starten

#### 5) DUBBELKLIK OP DE EXCELTOOL OM DEZE TE STARTEN

Excel gaat open en je krijgt een beveiligingswaarschuwing

| <ul> <li>klik inhoud inschakelen</li> </ul>                               |        |          |         |                                        |                     |             |            |              |                  |             |   |  |  |
|---------------------------------------------------------------------------|--------|----------|---------|----------------------------------------|---------------------|-------------|------------|--------------|------------------|-------------|---|--|--|
| Klik op de startknop                                                      |        |          |         |                                        |                     |             |            |              |                  |             |   |  |  |
| Bestar                                                                    | nd Sta | rt Invoe | gen Pag | jina-indeling Formules Gegevens Contro |                     |             | ontroleren | Beeld        | Ontwikkelaars    |             |   |  |  |
| Knippen                                                                   |        |          |         | Calibri                                | 1 ⊤ A A             | <b>=</b> %- | Te         | kstterugloop |                  |             |   |  |  |
| Plakken                                                                   |        |          | BI      | <u>u</u> . 🔟 .                         | <u>⊘</u> - <u>A</u> | • = =       |            | •a• Sa       | menvoegen en cen | ntro        |   |  |  |
| Klambord -                                                                |        |          |         | Lattartupa C                           |                     |             |            | _            | Uitlijning       |             |   |  |  |
| 1 Beveiligingswaarschuwing Macro's zijn uitgeschakeld. Inhoud inschakelen |        |          |         |                                        |                     |             |            |              |                  |             |   |  |  |
|                                                                           | P2     | •        | · (=    | f <sub>x</sub>                         |                     |             |            |              |                  |             | _ |  |  |
|                                                                           |        |          |         | _                                      |                     |             |            |              |                  |             |   |  |  |
|                                                                           |        |          |         |                                        |                     |             |            |              |                  |             |   |  |  |
|                                                                           |        |          |         |                                        |                     |             |            |              |                  |             |   |  |  |
|                                                                           |        |          |         |                                        |                     |             |            |              |                  |             |   |  |  |
|                                                                           | А      | В        | С       | D                                      | E                   | F           | G          | Н            | I.               | Formulebalk | К |  |  |
| 1                                                                         |        |          |         |                                        |                     |             |            |              |                  |             |   |  |  |
| 2                                                                         |        |          |         |                                        |                     |             |            |              |                  |             |   |  |  |
| 3                                                                         |        |          |         |                                        |                     |             |            |              |                  |             |   |  |  |
| 5                                                                         |        |          |         |                                        |                     |             |            |              |                  |             |   |  |  |
| 6                                                                         |        |          |         |                                        |                     |             |            |              |                  |             |   |  |  |
| 7                                                                         |        |          |         |                                        |                     |             |            |              |                  |             |   |  |  |
| 8                                                                         |        |          |         | START                                  |                     |             |            |              |                  |             |   |  |  |
| 9                                                                         |        |          |         |                                        |                     |             |            |              |                  |             |   |  |  |
| 10                                                                        |        |          |         |                                        |                     |             |            |              |                  |             |   |  |  |
| 11                                                                        |        |          |         |                                        |                     |             |            |              |                  |             |   |  |  |
| 12                                                                        |        |          |         |                                        |                     |             |            |              |                  |             |   |  |  |
|                                                                           |        |          |         |                                        |                     |             |            |              |                  |             |   |  |  |

#### 6) HET FOLDER-ZOEKSCHERM OPENT ZICH

We moeten aanduiden over welke themaopdracht het gaat

Zoek de folder "havens" die we hierboven hebben aangemaakt

| 🔣 Kies de folder van de themaopdracht      |          | C C                     |                  | ×           | et-cc            |
|--------------------------------------------|----------|-------------------------|------------------|-------------|------------------|
| ← → → ↑ 🔒 > Deze pc > NieuwVolume (D:) > \ | ✓ Ö Zoek | en in Themaopdracht 🛛 🔎 | _                |             |                  |
| Organiseren 🔻 Nieuwe map                   |          | ≣≡ ▼ (?)                | 1                |             |                  |
| - Spelle toogang                           | ^ Naam   | ^                       | Gewijzigd op     | Type Groott | ielijki<br>iek * |
|                                            | havens   |                         | 22/02/2020 14:12 | Bestandsmap |                  |
| Microsoft Excel                            |          |                         |                  |             |                  |
| <ul> <li>OneDrive</li> </ul>               |          |                         |                  |             |                  |
| 💻 Deze pc                                  |          |                         |                  |             |                  |
| 🧊 3D-objecten                              |          |                         |                  |             |                  |
| 属 Afbeeldingen                             |          |                         |                  |             |                  |
| 🔜 Bureaublad                               |          |                         |                  |             | 0                |
| 🚔 Documenten                               |          |                         |                  |             | 0                |
| 🕂 Downloads                                |          |                         |                  |             |                  |
| Muziek                                     |          |                         |                  |             |                  |
| 📑 Video's                                  |          |                         |                  |             |                  |
| 🏪 Lokale schijf (C:)                       |          |                         |                  |             |                  |
| NieuwVolume (D:)                           | ~ <      |                         |                  | 7           | >                |
| Mannaam: havens                            |          |                         |                  |             |                  |
|                                            |          |                         | Future -         | OK Annulara | -                |
|                                            |          |                         | Extra            | Annuieren . |                  |
| 12                                         |          |                         |                  | <u>{}</u>   |                  |
| 13                                         |          |                         |                  |             |                  |
| 14                                         |          |                         |                  |             |                  |
| 15                                         |          |                         |                  |             |                  |

## 7) DE TOOL OPENT ZICH – DE EERSTE FOTO WORDT GEPROJECTEERD

Met de pijltjes ga je naar volgende/vorige foto.

Het tellertje geeft aan waar je bent in de reeks

Geef punten door op de knoppen te klikken – de reeds gegeven punten zullen gekleurd worden Je kan een commentaar bij de foto schrijven – de auteur zal hier ongetwijfeld heel blij mee zijn Indien je nog een betere foto tegenkomt kan je de punten aanpassen Door op "sort" te drukken – sorteer je de foto's volgens puntenaantal

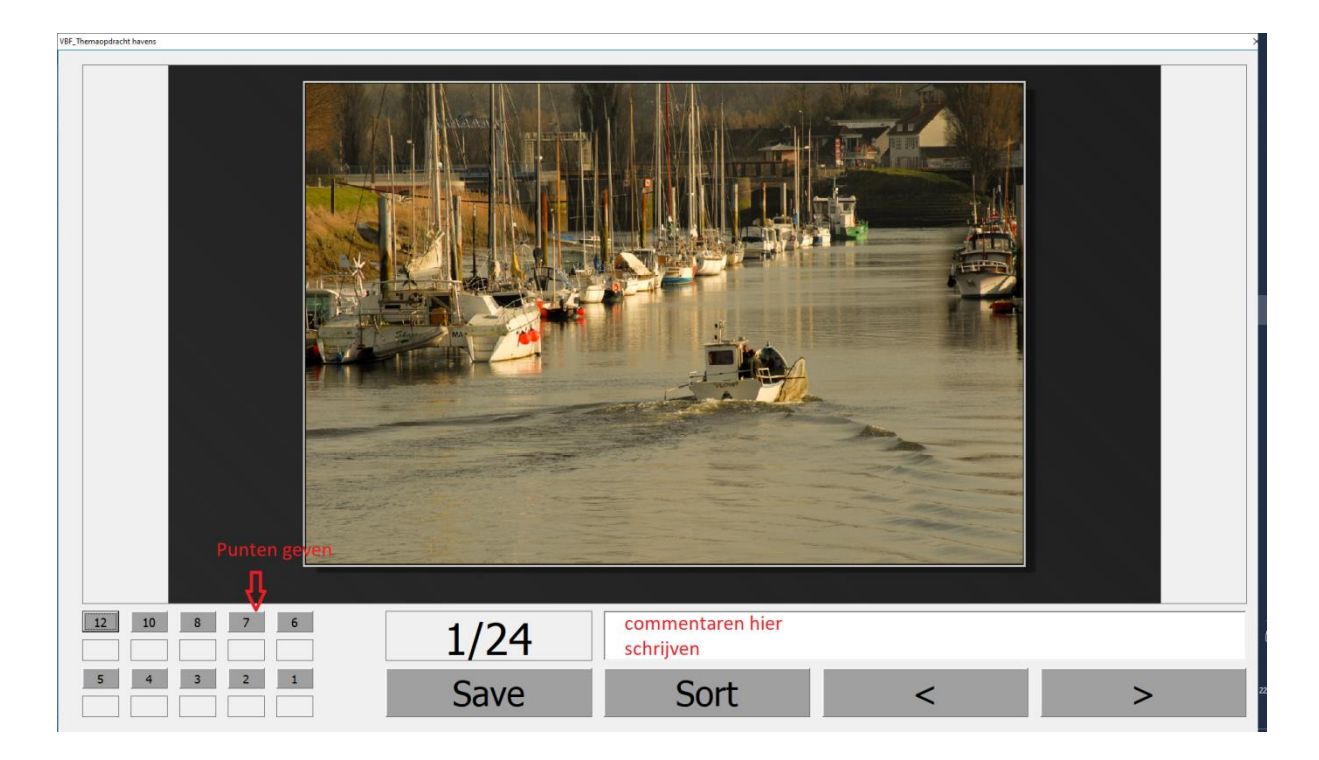

# 8) ALS JE KLAAR BENT DRUK JE "SAVE"

De tool gaat checken of alle punten zijn gegeven

Als het goed is wordt er in de hoofdmap Themaopdracht een outputfile weggeschreven

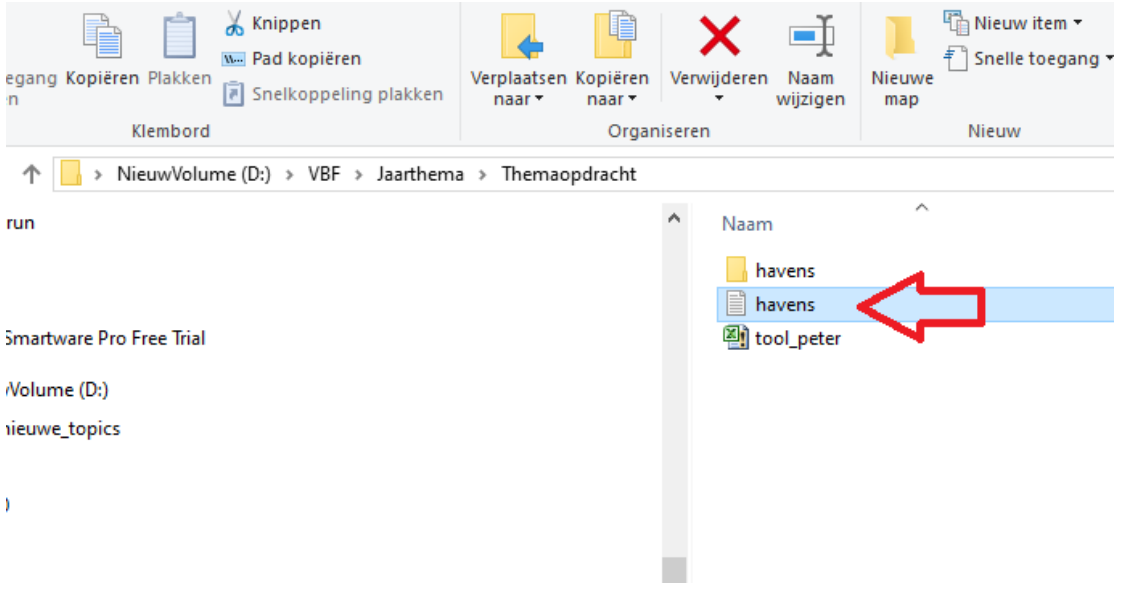

Dit tekstdocument moet worden opgestuurd naar VBF